#### Performance Manager Evaluation Instructions

1. Login to Workday and select the inbox to access task.

| Awaiting       | y Your Action                                                                            |  |
|----------------|------------------------------------------------------------------------------------------|--|
| 8              | Manager Evaluation: Non-Union Staff Appraisal: Don Francisco<br>Inbox - 11 second(s) ago |  |
| 😑 <u>Go to</u> | All Inbox Items.(1)                                                                      |  |

2. Select the "Manager Evaluation" task and then select the orange Get Started button.

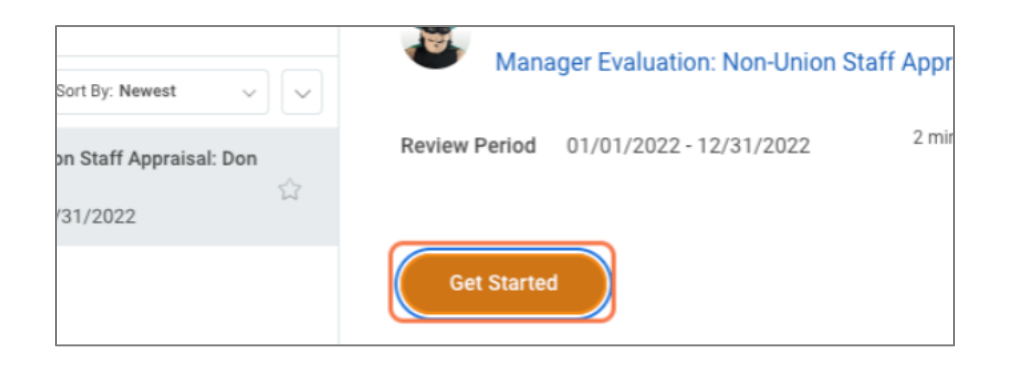

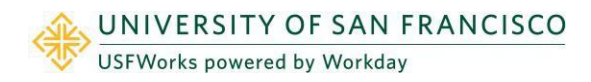

### Manager Evaluation

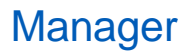

3. Review employee's self- evaluation on the right side. Complete each prompt by typing a response in the required **Answer** field for each section. NOTE: Employees hired after October 1, 2022 were prompted to enter N/A for the Accomplishments and Professional Strengths section.

|                                                                    | Allower                                                                                                    | Anower (con                                                |
|--------------------------------------------------------------------|----------------------------------------------------------------------------------------------------|------------------------------------------------------------|
| Complete Manager I⊷<br>Evaluation                                  | Test                                                                                                    |                                                            |
| Manager Evaluation:<br>Non-Union Staff Appreisal:<br>Don Francisco | Question Development - Please Identify 3 areas for further development.                                                                            |                                                            |
| (Action)                                                           | Manager                                                                                                    | Employee                                                   |
| 01/01/2022 - 12/31/2022                                            | Answer A Format V B I U A V H S A                                                                                                    | Anxwer Text                                                |
| <b></b>                                                            | Test                                                                                                    |                                                            |
| Accompliatments, Strengths, and Goals                              |                                                                                                    |                                                            |
| O Brent                                                            |                                                                                                    |                                                            |
| Devices and Submit                                                 | Question Goals and Objectives - Please enter 3 goals or objectives you w<br>goals or objectives supports <u>USP's mission, vision and values</u> . | ould like to accomplish for the upcoming year. Please ensu |
|                                                                    | Manager                                                                                                    | Employee                                                   |
|                                                                    | Answer * Formet ~ B I U A ~ i= % / 2"                                                                                                    | Answer test                                                |
|                                                                    | Test                                                                                                    |                                                            |
|                                                                    |                                                                                                    | 4                                                          |
|                                                                    |                                                                                                    |                                                            |
|                                                                    |                                                                                                    |                                                            |
|                                                                    |                                                                                                    |                                                            |
|                                                                    |                                                                                                    |                                                            |
|                                                                    | Back Next Save for Later Close                                                                                                    | )                                                          |

If you require the employee to make any adjustments to the self-evaluation before completing the manager portion, go directly to the **Review** and **Submit** section on the left menu. Select **Send Back**. Enter a reason and select **Submit**.

| Accomplishments, Strengths, and Goals     Overall | Question Professional Strengths - Please identify 3 professional - Manager                                                  | Send Back                            |  |
|---------------------------------------------------|----------------------------------------------------------------------------------------------------|--------------------------------------|--|
| Review and Submit                                 | Answer                                                                                                    | To * USF Employee Self<br>Evaluation |  |
|                                                   | Question Development - Please identify 3 areas for further develo Manager Answer                                            | Reason *                             |  |
|                                                   | Question     Goals and Objectives - Please enter 3 goals or objective       Name     Submit       Submit     Save for Later | Submit Cancel                        |  |

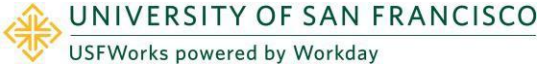

Ξ

## Manager Evaluation

4. OPE ONLY: If you need more time to complete evaluation, select Save for Later. Once all sections are completed select Next. After selecting next, review evaluation and either Submit or Save for Later. Once the manager evaluation is submitted it routes to the manager's manager to review and approve or send back.

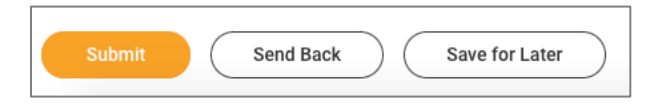

NON-UNION STAFF ONLY: After selecting next, select a rating from the Rating drop down menu. For employees hired after 10/1/2022 please select "Hired after 10/1/22" as the rating. Any additional comments may be entered in the Comment box. The comment box is not required.

| opment             |
|--------------------|
| meets Expectations |
| ds expectations    |
| tandard            |
|                    |

Select **Save for Later** to save progress and continue process at a later time. Or select **Next**. The final step is to review self-evaluation and either **Submit, Send Back** or **Save for Later**. Once the evaluation is submitted it routes to the manager's manager to review and approve or send back.

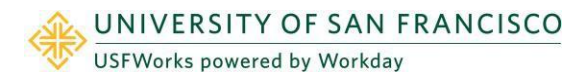

### Manager Evaluation

6. Once the manager's manager approves, manager will receive the **Provide Manager Review Comments task**. The purpose of this task is to confirm a 1:1 meeting has taken place with the employee to review the evaluation and to acknowledge the evaluation. Select **Get Started**.

| Actions                                                                              | Archive         | Provide Manager Review Comments Manager Evaluation: Non-Union Staff Appraisal: Don Francisco 🚥                                                                                                    |
|--------------------------------------------------------------------------------------|-----------------|----------------------------------------------------------------------------------------------------|
| Viewing: All<br>Manager Evaluation: Non-Ur<br>rancisco<br>hour(s) ago - Effective 12 | Sort By: Newest | Evaluated By       Daniel Lawson         1 hour(s) ago - Effective 12/31/2022         Review Period       01/01/2022 - 12/31/2022         Please have 1:1 with the employee to review the evaluation ratings and click on the Acknowledge option to confirm.         Get Started |

7. Complete a final review of the evaluation and select **Next**.

| Provide Manager Review I≁<br>Comments                                           | Summary                                                                               |                                                              |
|---------------------------------------------------------------------------------|---------------------------------------------------------------------------------------|--------------------------------------------------------------|
| Manager Evaluation:<br>Non-Union Staff Appraisal:<br>Don Francisco<br>(Actions) | Accomplishments, Strengths, and Goals                                                 |                                                              |
| 01/01/2022 - 12/31/2022<br>Evaluated By: Daniel Lawson                          | Question Accomplishments - Please enter 3-5 accomplishments from the previous apprais | sal period. Please include at least one example of how the a |
|                                                                                 | Manager                                                                               | Employee                                                     |
| O Summary                                                                       | Answer Test                                                                           | Answer test                                                  |
| Acknowledgement                                                                 | Question Professional Strengths - Please identify 3 professional strengths.           |                                                              |
|                                                                                 | Manager                                                                               | Employee                                                     |
|                                                                                 | Answer Test                                                                           | Answer test                                                  |
|                                                                                 | Question Development - Please identify 3 areas for further development.               |                                                              |
|                                                                                 | Manager                                                                               | Employee                                                     |
|                                                                                 | Answer Test                                                                           | Answer test                                                  |
|                                                                                 |                                                                                       |                                                              |
|                                                                                 | Back Next Close                                                                       |                                                              |

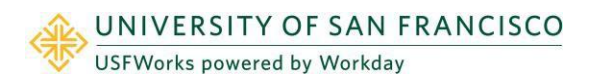

### Manager Evaluation

- 8. Manager should NOT select Submit until the 1:1 meeting has taken place with the employee.
- 9. Under the Manager section, select a Status from the dropdown. Select Acknowledge Review without Comments or Acknowledge Review with Comments.

| Employee |                                        |
|----------|----------------------------------------|
| Status * | Search 🔚                               |
| Comment  | Acknowledge Review without<br>Comments |
|          | Acknowledge Review with Comments       |
|          |                                        |

10. **IMPORTANT NOTE:** Once this step is submitted the evaluation will be available to the employee to view. Please ensure 1:1 has been completed before selecting submit. You may generate a PDF version of the evaluation by selecting the **Print** icon.

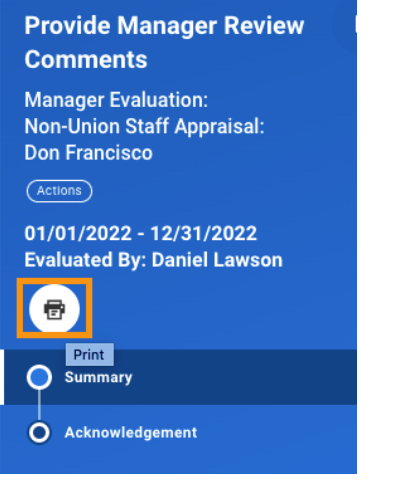

Select **Submit.** The evaluation will route to the employee to review and acknowledge evaluation.

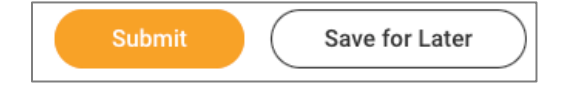

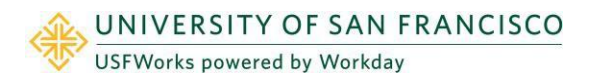

## Manager Evaluation

#### How to View a Completed Evaluation

- 1. Login to Workday and search employee profile.
- 2. On the left menu select **Performance** then **Performance Reviews** along the top tab. The evaluation will be available to view or print as a pdf once completed.

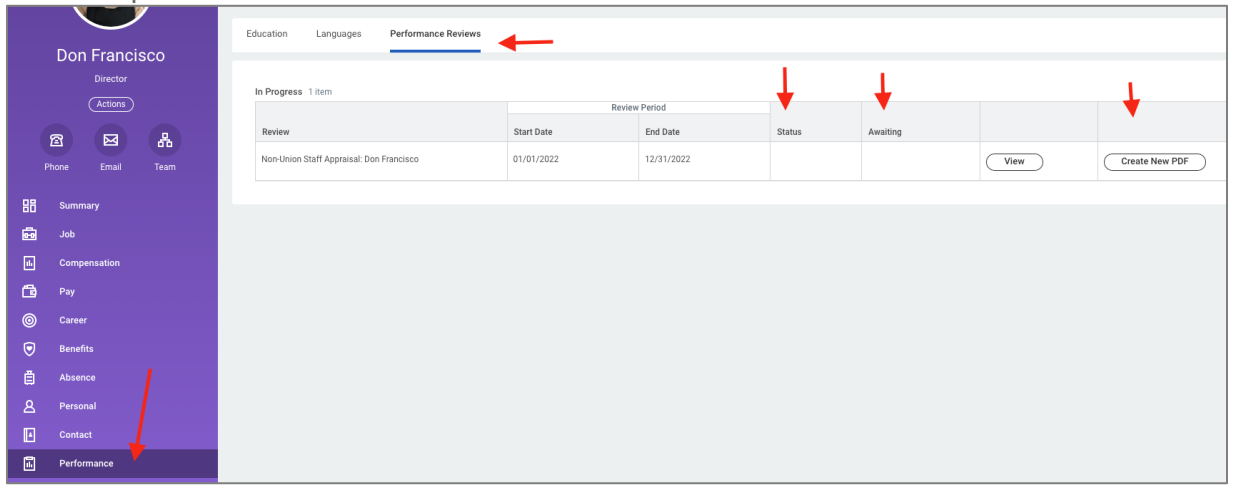

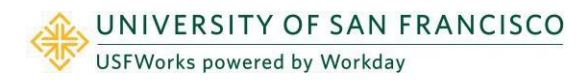